(1)「ファイル」のプルダウンメニューから「印刷…」を選択する。

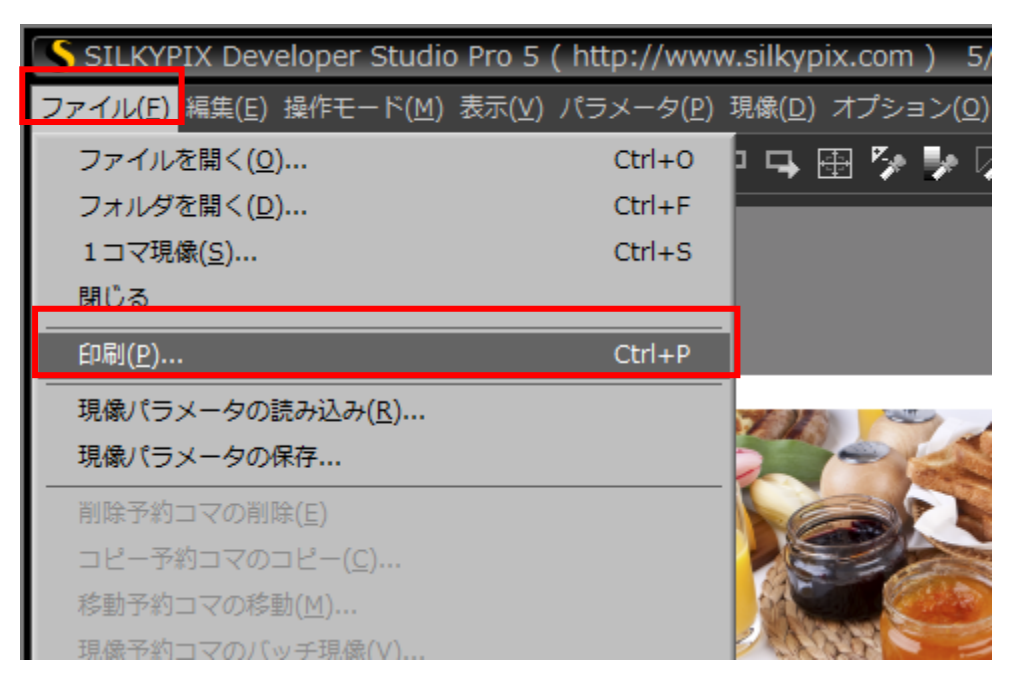

(2)「基本設定」タブの「プリンタ設定」ボタンをクリックする。

| 印刷                     |                                                                                                    |                                                                                                    |
|------------------------|----------------------------------------------------------------------------------------------------|----------------------------------------------------------------------------------------------------|
| プリンタ: FX DP C1616 XPL2 | 用紙: A4 (210x297 mm) (縦)                                                                                                    | 印刷可能領域: 202×289(mm)                                                                                                    |
| <image/>               | Image: A starting of the starting of the starti | (イ)       1/1 ページ         基本設定       拡張設定1       拡張設定2         印刷形式の設定       通常印刷          通常印刷       (人)       (人)       (人)         文字の最大高さ       5.0       mm         印刷範囲の設定       左上端       4.0       ×         方の一の副範囲の設定       左上端       4.0       ×         日刷範囲の設定       左上端       4.0       ×         日刷範囲の設定       ケ       4.0       mm         大きさ       201.9       ×       289.0       mm         印刷可能領域全体       センタリング       画像配置          自動配置            余白が少なくなるように自動回転する            余白がでないようにトリミングする            印刷部数       1       枚           印刷開始       キャンセル |

(3) プリンターの設定画面の「プリンタ名」に「Canon PRO-10 series」を選択し、必要に応じて用紙と用紙の向きを設定し「プロパティ」ボタンをクリックする。

| プリンターの設定                       | <b>—</b> × |
|--------------------------------|------------|
| プリンター                          |            |
| プリンター名(N): Canon PRO-10 series | ✓ プロパティ(P) |
|                                |            |
| 種類: Canon PRO-10 series        |            |
| 場所: USB003                     |            |
| コメント                           |            |
| 用紙                             | 印刷の向き      |
| サイズ(乙):                        | 縦(_)       |
|                                |            |
| 稲紙方法(2): (後下レイ ▼               | <u> </u>   |
|                                |            |
| [ネットワーク( <u>W</u> )]           | OK キャンセル   |
|                                |            |

(4) 基本設定タブを選択し「用紙の種類」に使用する用紙(例:写真用紙 光沢ゴールド)を 設定、「色/濃度」は「マニュアル調整」を選択し「設定」ボタンをクリックする。

| 📾 Canon PRO-10 seriesのプロパテ | 4                                                          |                                                                                                    | ×                        |
|----------------------------|------------------------------------------------------------|----------------------------------------------------------------------------------------------------|--------------------------|
| 🔊 タイック設定 😂 基本設定 🥩          | : ページ設定 💊 /                                                | ツアコート 👪 ユーティリティ                                                                                                    |                          |
|                            | 用紙の種類(ど):<br>給紙方法(B):<br>印刷品質                              | <ul> <li>写真用紙 光沢ゴールド</li> <li>後トレイ</li> <li>きれい(G)</li> <li>● 標準(N)</li> <li>● 速い(S)</li> <li>● ユーザー設定(C)</li> </ul> | ▼<br>▼<br>設定( <u>E</u> ) |
| 写真用紙 光沢ゴールド<br>L判          | <ul> <li>色/濃度</li> <li>モノクロ写真印</li> <li>印刷前にプレビ</li> </ul> | <ul> <li>● 自動(U)</li> <li>● マニュアル調整(M)</li> <li>■(L)</li> <li>コーを表示(W)</li> </ul>                                    |                          |
|                            |                                                            |                                                                                                    |                          |
|                            |                                                            | OK ++>>                                                                                                    |                          |
|                            |                                                            |                                                                                                    |                          |

(5)「マッチング」タブを選択し、「色補正」は「なし」を選んで「OK」ボタンをクリックする。

| マニュアル色調整         |
|------------------|
| 色調整マッチング         |
| 色補正():           |
|                  |
| なし               |
|                  |
|                  |
|                  |
|                  |
|                  |
|                  |
|                  |
|                  |
|                  |
|                  |
|                  |
|                  |
|                  |
| 標準に戻す(E)         |
| <br>OK キャンセル ヘルプ |

## (6) プロパティ画面に戻るので「OK」ボタンをクリックする。

| 👼 Canon PRO-10 seriesのプロパテ | 4                 |                                                                | <b></b>        |
|----------------------------|-------------------|----------------------------------------------------------------|----------------|
| 🔊 クイック設定 🚳 基本設定 🥩          | ページ設定 💊 ク         | リアコート 👪 ユーティリティ                                                |                |
|                            | 用紙の種類(ど):         | 写真用紙 光沢ゴールド                                                    | •              |
|                            | 給紙方法( <u>R</u> ): | 後トレイ                                                           | •              |
|                            | 印刷品質              |                                                                |                |
|                            | a                 | <ul> <li>● きれい(G)</li> <li>● 標準(N)</li> <li>● 詰い(S)</li> </ul> |                |
|                            |                   | ● ユーザー設定(C)                                                    | 設定( <u>E</u> ) |
| 写真用紙 光沢ゴールド                | 色/濃度              | ◎ 自動(11)                                                       |                |
|                            |                   | ◎ マニュアル調整( <u>M</u> )                                          | 設定(①           |
|                            | ■ モノクロ写真印刷        | 时( <u>L</u> )                                                  |                |
|                            | 🔲 印刷前にプレビ:        | 1−を表示( <u>₩</u> )                                              |                |
|                            |                   |                                                                | (行業)           |
|                            |                   |                                                                |                |
|                            |                   | OK ++                                                          | ンセル ヘルプ        |

(7) プリンターの設定画面に戻るので「OK」ボタンをクリックする。

| プリンターの設定                       | <b>—</b> × |
|--------------------------------|------------|
| プリンター                          |            |
| プリンター名(N): Canon PRO-10 series | ✓ プロパティ(P) |
|                                |            |
| 種類: Canon PRO-10 series        |            |
| 場所: USB003                     |            |
| MCKL MCKL                      |            |
| 用紙                             | 印刷の向き      |
| サイズ(Z): L判 🔹                   | ◎ 縦(())    |
| 給紙方注(S): 後トレイ                  |            |
|                                |            |
| ネットローカ()が)                     |            |
|                                |            |

(8) 印刷画面に戻るので「拡張設定1」タブをクリックし、「カラーマネジメント」に「カラーマネ ジメントを行う」を設定、「プリントカラースペース」に使用する用紙のプロファイル(例: Canon PRO-10 <GL><PP> 3 Photo Paper…)、「マッチング方法」に「相対的な色域を保持」を設定 し、「印刷開始」ボタンをクリックする。

| 印刷                        |                                               |                                                |
|---------------------------|-----------------------------------------------|------------------------------------------------|
| プリンタ: Canon PRO-10 series | 用紙: L判 (橫)                                    | 印刷可能領域: 119×82(mm)                             |
|                           |                                               | ▲ 1/1 ページ →                                    |
|                           |                                               |                                                |
|                           |                                               | カラーマネージメントを行う                                  |
|                           |                                               | 作業用力ラースペース                                     |
|                           |                                               | 現線ハラメータの設定に促う ▼<br>プリントカラースペース                 |
|                           |                                               | Canon PRO-10 <gl> <pp> 3 Photo Papel</pp></gl> |
|                           |                                               | マッチンクカ法相対的な色域を保持・                              |
|                           |                                               |                                                |
| ASS SP                    |                                               |                                                |
|                           |                                               |                                                |
| ♦ EIZD                    | CulorNavigator Elements sample shart 2 (sROB) |                                                |
|                           | ······                                        |                                                |
|                           |                                               |                                                |
|                           |                                               |                                                |
|                           |                                               | 印刷開始 キャンセル                                     |

(9) プリンタドライバー側の設定に関するメッセージが表示されるので「はい」ボタンをクリッ クする。

| SILKYP | IX Developer Studio Pro 5                                                        |
|--------|----------------------------------------------------------------------------------|
| icon   | 印刷を開始します。                                                                        |
|        | カラーマネージメントはSILKYPIX側で行います。<br>プリンタ側のカラーマネージメントが無効(または補正なし)になっ<br>ていることを確認してください。 |
|        | よろしいですか?                                                                         |
| メッセー   | ジ番号: 7413 (はい(Y) いいえ(N)                                                          |

これですべての手順は終了です。では、いいマッチングライフをお過ごしください!